## **FBP Claim Approvals**

FBP bills claimed by employees can be approved in this page, and also based on status the claim records can be viewed.

Go to **Transactions menu** >> Under **Flexible Benefits** >> Click on **Approvals** 

- Select **Month** in drop down field, on selecting month system fetches all pending claims list by default.
- Search and select employee in **Employee Code/Name** field, to approve particular employee bills

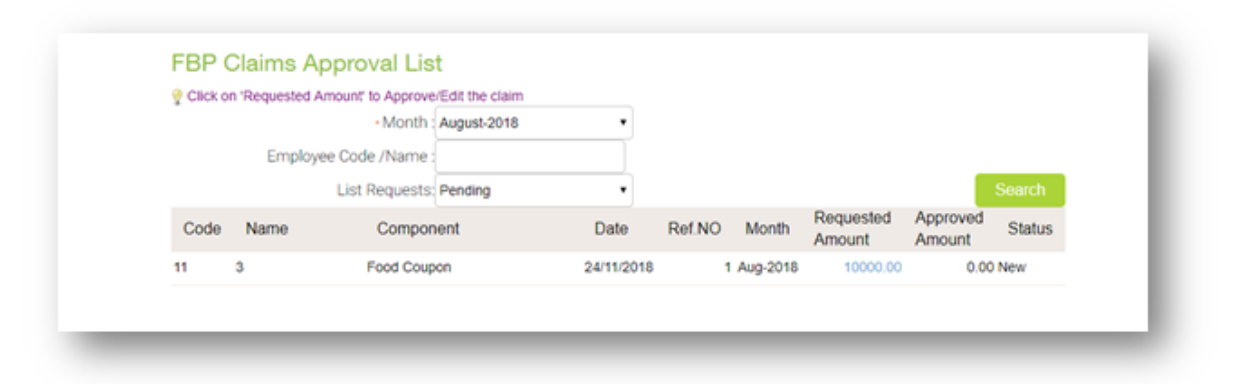

Click on the **Requested Amount**, which is displayed as a link, to see the detailed view of claim record in which approval can be done too.

- Check all given details and Override the requested amount, if required. And click on **Approve** the claims record.
- Click on **List** button to go back and check other pending claims records

| Employee Code: 1 |              | 11                          |          |                    | Employee Name: 3   |         |              |
|------------------|--------------|-----------------------------|----------|--------------------|--------------------|---------|--------------|
| Date :           |              | 24/11/2018 Reference No : 1 |          |                    |                    |         |              |
| FBP Con          | nponent : Fo | od Coupon                   |          |                    |                    |         |              |
| Claim Amount :   |              | 00.00                       |          |                    |                    |         |              |
| Particulars      | Bill No      | Bill Date                   | Amount   | Approved<br>Amount | Rejected<br>Amount | Remarks |              |
| 1111111          | 111111       | 1 01/10/2018                | 10000.00 | 10000.00           |                    | select  | <b>2</b> (0) |
|                  |              |                             |          |                    |                    | Approve | List         |